Step 1. Log into Medicat

|                                                                                                    | O Locations and Hours      | A Mickey Mouse X                      |
|----------------------------------------------------------------------------------------------------|----------------------------|---------------------------------------|
|                                                                                                    |                            |                                       |
|                                                                                                    |                            |                                       |
| w Hollie in Controlla Elivopia de Juginalizado                                                                                                    | * #                        |                                       |
|                                                                                                    |                            |                                       |
|                                                                                                    | 8 - C - S                  | · · · · · · · · · · · · · · · · · · · |
|                                                                                                    |                            |                                       |
|                                                                                                    |                            |                                       |
|                                                                                                    |                            |                                       |
|                                                                                                    |                            |                                       |
|                                                                                                    |                            |                                       |
| Charge de sur et un en presente presente presente de la contraction de la contraction de la contractio | I Col Many No. (Charles or |                                       |
| Vagaine Card (Completed)                                                                                                    |                            |                                       |
|                                                                                                    |                            |                                       |

Step 6. Select the photo of your vaccine card off the device you are using and upload it.

If you have questions or difficulties please reach out to the student health center 215 489 2252.